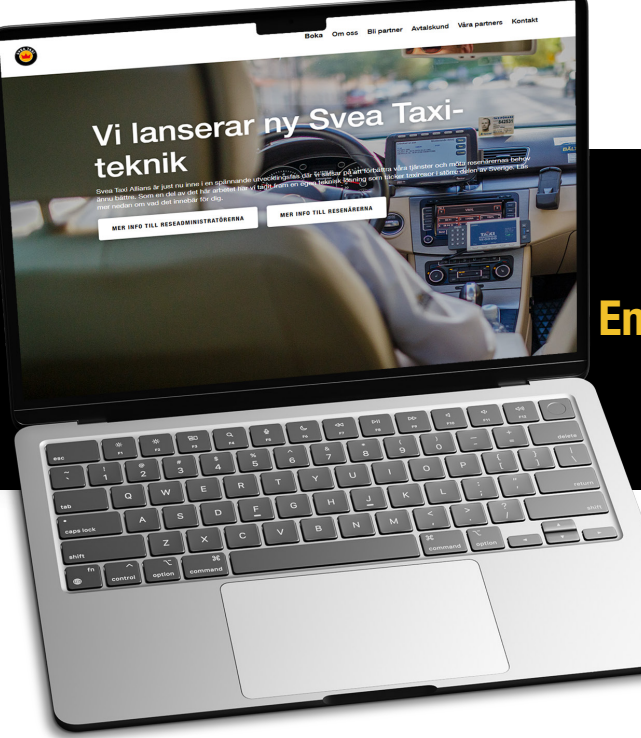

### En guide om hur du registrerar dig och bokar på hemsidan

# 1. Kom igång

Om du inte har en profil sedan tidigare så kommer du att behöva skapa en och registrera dig. I de två nästkommande steg förklarar vi hur du gör det.

Har ditt företag lagt upp dig som användare via vår kundportal kommer du att se det på din profil. Företagsnamnet kommer då att synas där. Du kommer också se under betalmedel vilken betalmetod företaget har kopplat till dina resor.

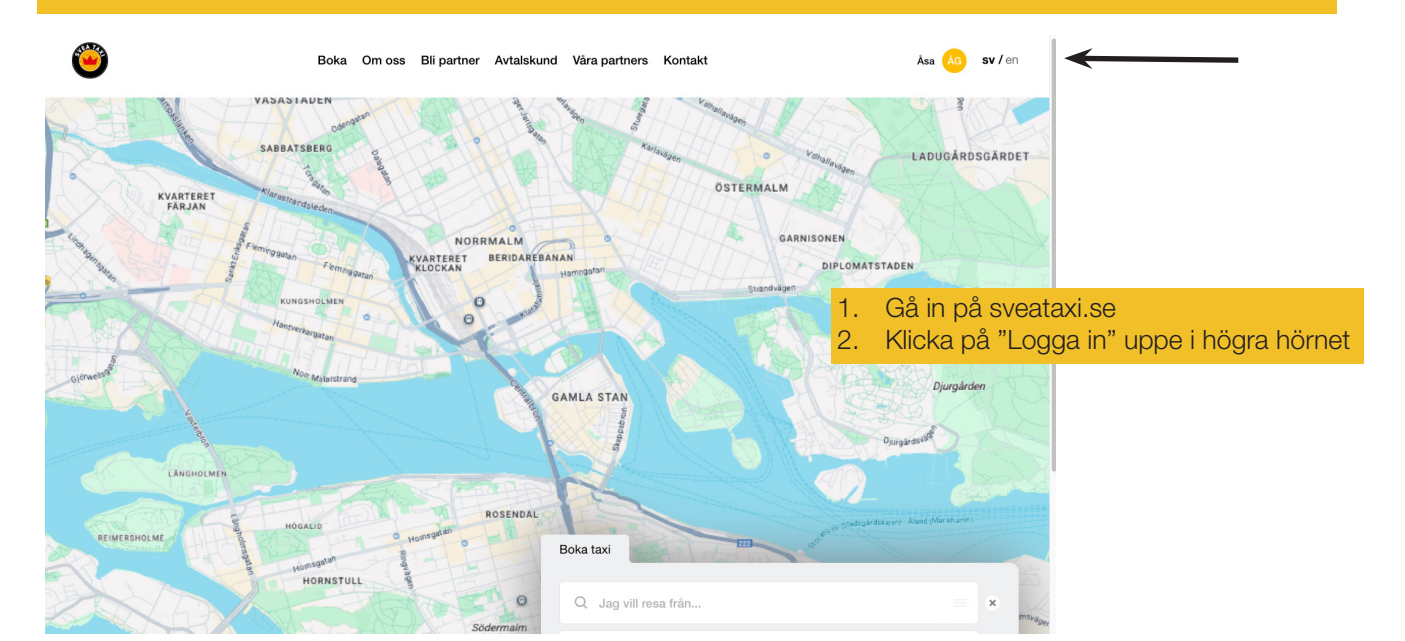

## 2. Verifiering

| Bekräfta ditt telefonnummer                            | Skriv in din kod                                        | Regler och villkor                                 |
|--------------------------------------------------------|---------------------------------------------------------|----------------------------------------------------|
| +46 0707000000                                         |                                                         | Vänligen läs och godkänn våra regler och villkor.  |
| För att logga in måste du bekräfta ditt telefonnummer. | Skriv in koden som skickades till nummer +46 0707000000 | Jag bekräftar att jag läst och accepterar vilkoren |
|                                                        |                                                         |                                                    |
| AVBRYT                                                 | S JAG FICK INGEN KOD                                    | FURISAT                                            |

- Fyll i ditt telefonnummer och klicka på "fortsätt"
- Fyll i koden du fått via SMS.
- Fyll sedan i din e-postadress.
- Fyll i den nya koden du har fått via mejl
- Läs igenom våra regler och villkor
- Bekräfta att du tagit del av dem genom att bocka i rutan. Avsluta med att klicka på "fortsätt"

## 3. Hur du bokar

- 1. Börja med att klicka på "boka" i menyraden
- 2. Fyll i adresserna du vill åka från/till och välj om du vill åka nu eller senare.
- 3. Vid förbokning fyller du i datum och tid. Här kan du även ändra namn och telefonnummer till den som ska åka, samt skriva ett meddelade till chauffören. Klicka sedan på "fortsätt"

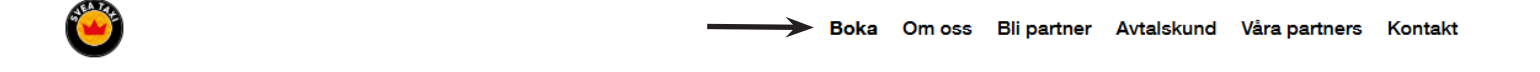

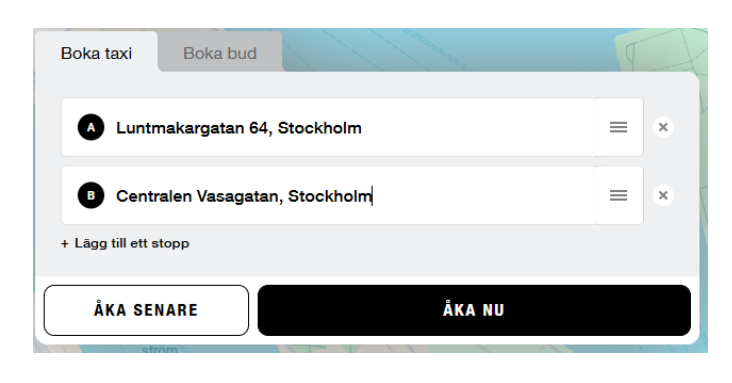

#### När vill du åka? Maj 2025 MÅ ON то FR LÖ SÖ 4 28 20 30 2 3 10 11 8 Q 13 15 16 17 18 20 21 22 16 30

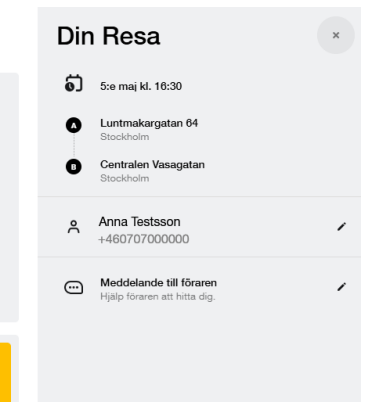

- 4. Välj vilken fordonstyp du vill ha, eventuella tillval så som kombi eller bälteskudde och om det är en privatresa eller företagsresa. (Obs, företagsresa kan endast välja om ditt företag är kopplat till din profil)
- 5. Avsluta med att välja hur du vill betala din resa och klicka på "bekräfta bokning"

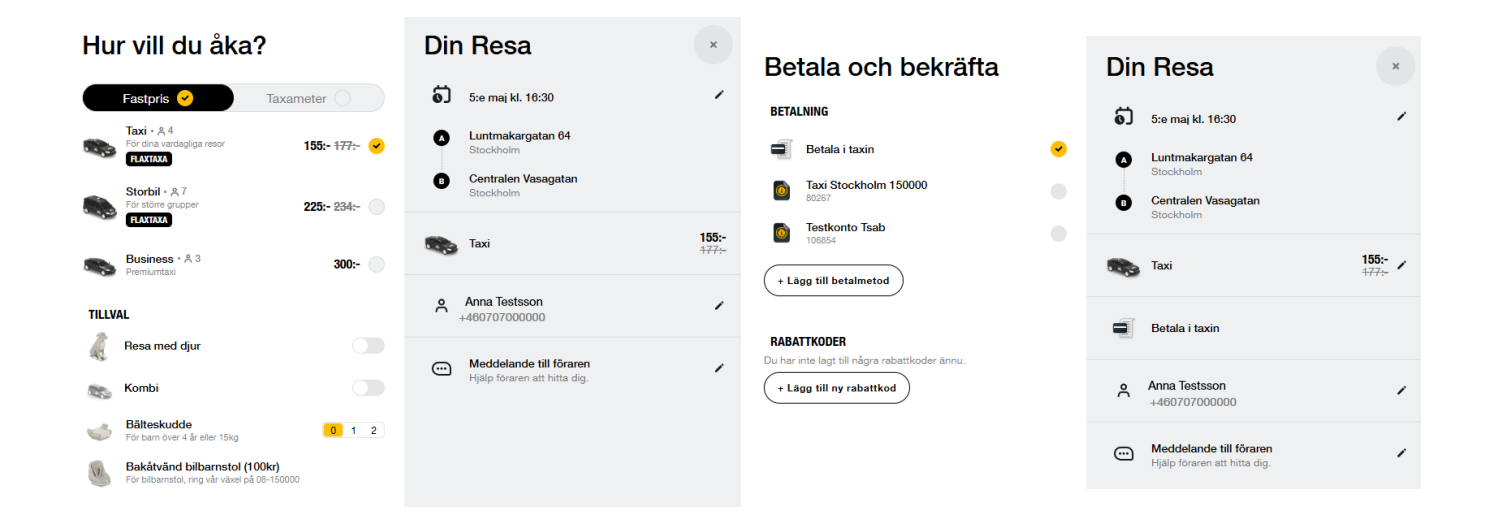

### 4. Bokningsbekräftelse

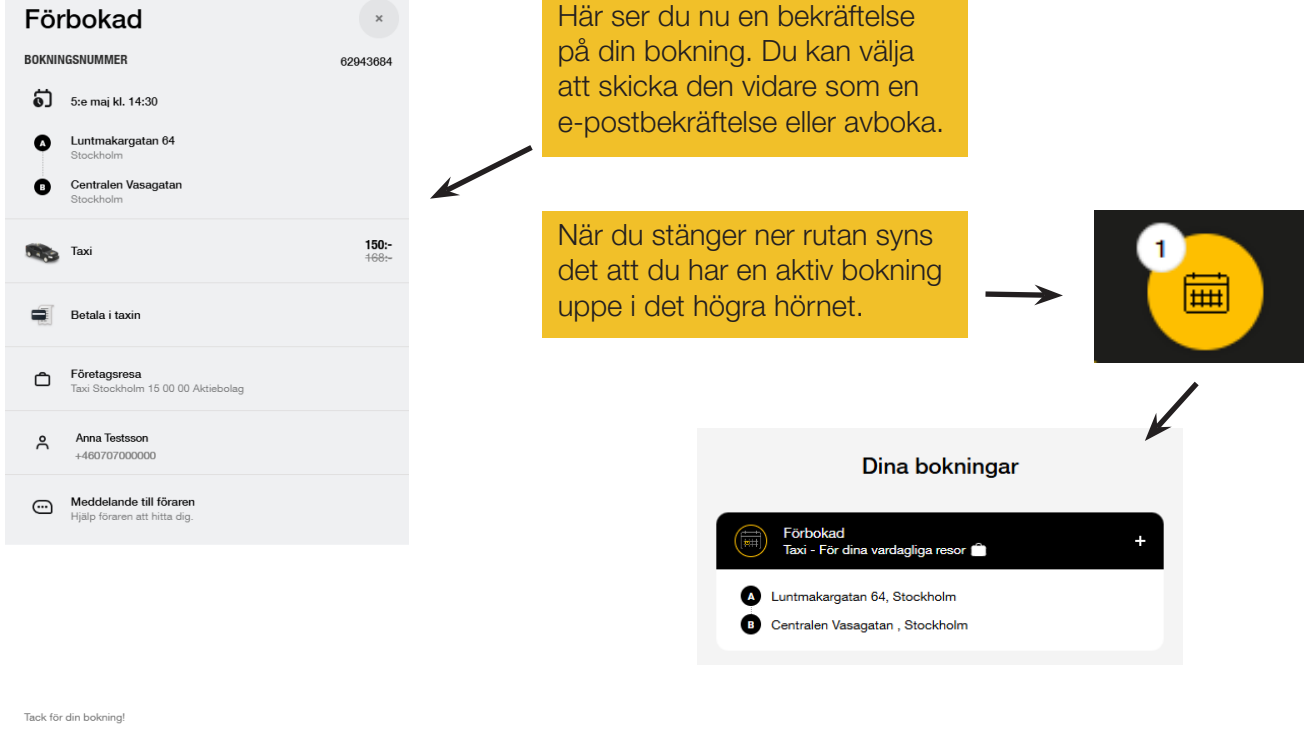

Du hittar dina bokningar under den gula ikonen uppe till höger. Genom att resa med oss så godkänner du våra <u>resevillkor</u>.

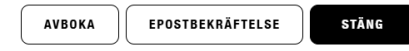

## **5. Profil**

### För att komma in på dina profilinställningar klickar du på ditt namn/initialer uppe i högra hörnet. 6 sv/en Bi partner Avtalskund Vära partners Kontak LADUGÅRDSGÅRDET ÖSTERMALM KVARTERI FARJAN NORRMALM REGIDAREAN Angelica sv / en GAMLA STAN Boka taxi ÅKA SENARE ÂKA NU

### Min profil

Anna Testsson

Profil Mina resor

Betalmedel

#### Redigera profil

| Personuppgifter                                                                                                    |    |
|----------------------------------------------------------------------------------------------------|----|
| Förnamn<br>Anna                                                                                                    |    |
| Efternamn<br>Testsson                                                                                                |    |
| E-post<br>anna.testsson@taxistockholm.se                                                                             |    |
| Mobiltelefon<br>+460707000000<br>För att använda ett annat telefonnummer behöver du logga ut och skapa ett nytt kont | D. |
| Förstag<br>Taxi Stockholm 15 00 00 Aktiebolag<br>Förstagamat<br>anna.testsson@taxistockholm.se                       |    |
| Kommunikation<br>Jag vill få erbjudanden, nyheter och uppdateringar från Taxi Stockholm                              | 0  |
| SPARA RADERA PROFIL LOGGA UT                                                                                         |    |

- På din profil kan du:
- Ändra dina kontaktuppgifter
- Se om ditt företag är kopplat •
- Se dina aktiva och avslutade resor •
- Lägga till olika betalmedel •
- Hantera kommunikation från oss •
- Logga ut

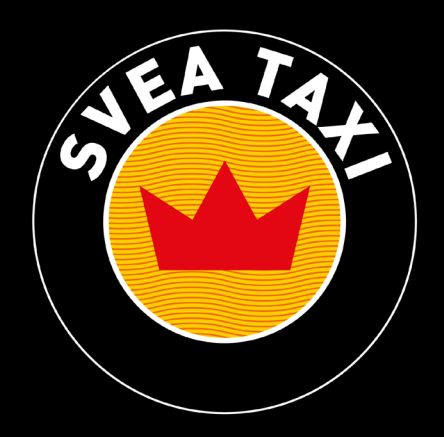